# Manuale di Istruzioni

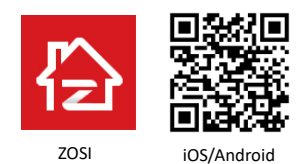

Questo manuale è di aiuto per l'installazione rapida. Per ulteriori istruzioni e dettagli, visitare www.zositech.com

### 1. Struttura della fotocamera

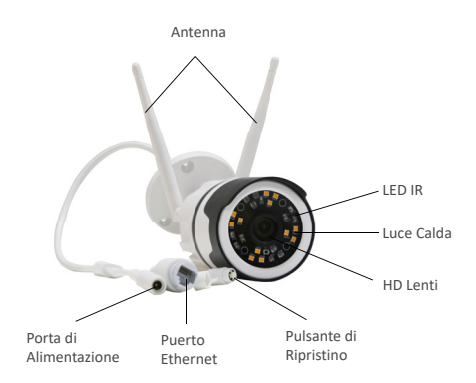

### 2. Registra un account personale

Le seguenti istruzioni sono per l'app Android; le istruzioni per la versione iOS sono leggermente diverse.

 Scarica e accedi all'applicazione "Zosi Smart" (scaricabile scansionando il codice QR mostrato nella pagina principale di questo manuale).

 Fai clic su "Registrati" sull'interfaccia per registrare l'account dell'applicazione.

| lingua italiana                        | <                                                                                                    |
|----------------------------------------|----------------------------------------------------------------------------------------------------|
|                                        |                                                                                                    |
| R Inserisci account                    | A   Inserisci l'indirizzo e-mail o il numero di cellulare<br>(RPC)     Inserisci il codice di ve<br>Inserisci il codice di ve<br>Otteni il codice di venfica |
| Inserire la password                   | Per favore, inserisci la password                                                                                                    |
| Ha dimenticato la password? Registrati | Conferma password                                                                                                    |
| Accesso                                | Registrati                                                                                                    |
| Accesso locale                         |                                                                                                    |
|                                        |                                                                                                    |
|                                        |                                                                                                    |
|                                        |                                                                                                    |

### 3. Aggiungi un dispositivo

(1) Dopo aver acceso il dispositivo, attendere circa 20 secondi fino a quando viene emesso il comando vocale "The device is waiting for the connection".

(2) II telefono cellulare si collega al WiFi disponibile. Accedi all'app "Zosi Smart", fai clic su "+" nell'angolo in alto a destra per aggiungere il dispositivo. Quindi fare clic su "Telecamera IP" e selezionare "Camera C190".

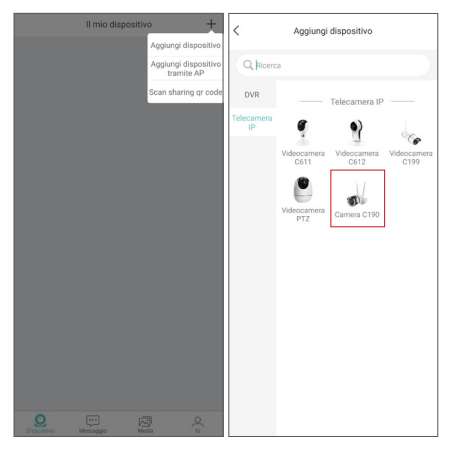

(3) Fai clic su "Scansiona il codice QR" e scansiona il codice QR del corpo della fotocamera. Oppure puoi aggiungere il dispositivo inserendo manualmente l'UID.

| Scansiona il codice QR <u>Ricerca locale</u>                           | <               |                                          |                          |
|------------------------------------------------------------------------|-----------------|------------------------------------------|--------------------------|
| Immettere manualmente l'UID dei<br>dispositivo                         | Imm             | nettere manualmente<br>dispositivo       | TUID del                 |
|                                                                        |                 |                                          |                          |
|                                                                        |                 |                                          |                          |
|                                                                        | Imn             | nettere manualmer<br>del dispositivo     | nte l'UID                |
|                                                                        | 1               |                                          | $\otimes$                |
|                                                                        | ,               | Annulla                                  | ок                       |
| Si prega di scansionare il codice<br>QR sul dispositivo per aggiungere | Si pre<br>QR su | ga di scansionare<br>I dispositivo per a | e il codice<br>ggiungere |
| Steleziona la foto degli album                                         | Se              | leziona la foto dagli                    | album                    |
| Seleziona la toto dagli album                                          | 25              | reziona la roto dagil                    | aloum                    |

(4) Nella pagina "Informazioni sul dispositivo", inserisci il nome del dispositivo e fai clic su "Aggiungi dispositivo non connesso al router".

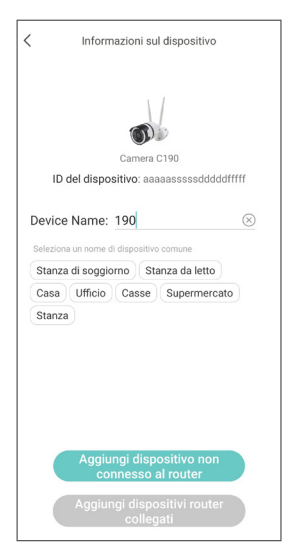

(5) Dopo aver configurato la rete Wi-Fi nella pagina "Connettiti al WiFi", fai clic su "Il prossimo". Fai clic su "Ascolta il tono" nella pagina "Accensione".

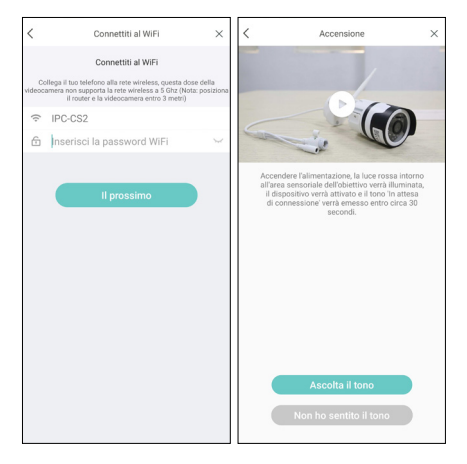

(6) Fare clic su "Scansiona il codice QR" nella pagina "Scansiona il codice QR". Scansiona il codice QR visualizzato sul tuo cellulare con l'obiettivo della fotocamera.

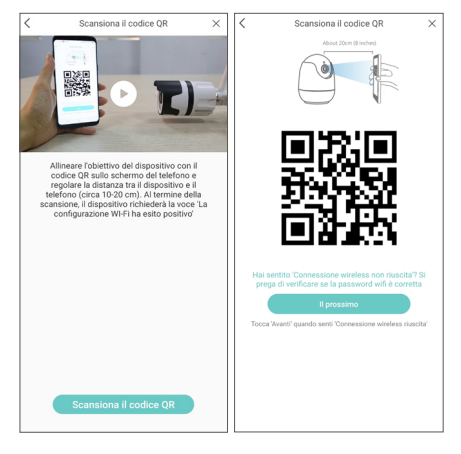

(7) Fare clic su "Il prossimo" dopo aver sentito "clic", la voce indica "Wireless configuration succeeded", "Wireless is connecting, please wait" e "Wireless connection successful"; fai clic su "OK" e "Completo".

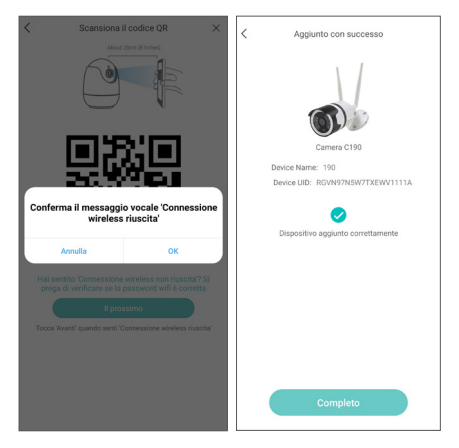

(8) Configurare gli altri parametri sull'interfaccia del dispositivo.

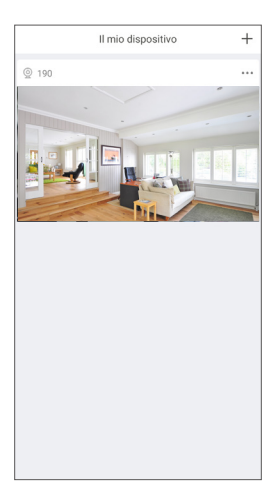

Nota: se il dispositivo non viene aggiunto correttamente, riavviarlo, tenere premuto il pulsante di ripristino per 5 secondi. Quindi seguire i passaggi precedenti per aggiungere nuovamente il dispositivo

### 4. Funzione access point wireless

(Il punto di accesso wireless viene attivato ogni volta che il dispositivo non è collegato alla rete o il dispositivo è stato ripristinato.)

Accendi il dispositivo. Fai clic su "+" nell'angolo in alto a destra per aggiungere un dispositivo tramite AP quando senti "The device is waiting for the connection".

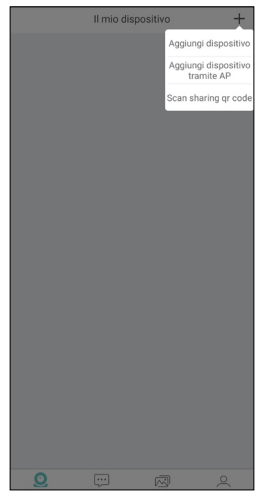

#### Istruzioni per Android:

Viene visualizzata la pagina "Configura dispositivo" (cerca i punti di accesso wireless nelle vicinanze e connettiti automaticamente). Quindi vai alla pagina "Anteprima dal vivo del dispositivo WiFi".

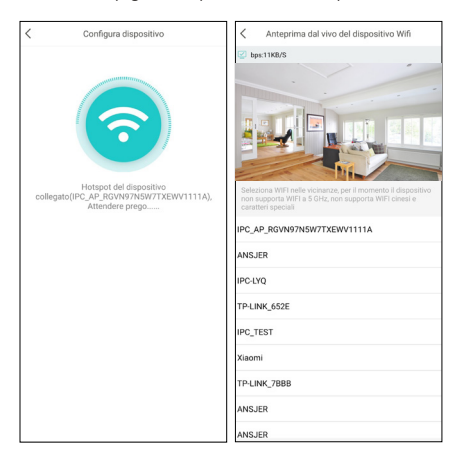

#### Istruzioni per iOS:

Eseguire l'accoppiamento AP della videocamera in base al contenuto della pagina "Guida Wi-Fi" (la password predefinita è ipc12345678).

| Gu                                       | uida Wi-                                                                                    | Fi                                                                                                    |                                                                                                    |
|------------------------------------------|---------------------------------------------------------------------------------------------|----------------------------------------------------------------------------------------------------|----------------------------------------------------------------------------------------------------|
| ja la vide                               | ocame                                                                                       | ra Wi-Fi                                                                                                    |                                                                                                    |
| mpostazioni'<br>artire da 'IPC<br>I5678' | - 'Wi-Fi'<br>_AP_',Pas                                                                      | e connettiti alla<br>sword predefinita                                                                                                    |                                                                                                    |
| - Cattings                               | Mi-Ei                                                                                       | ₩ <b>₩</b> %.+L_/                                                                                                    |                                                                                                    |
| Coettings                                | WI-FI                                                                                       |                                                                                                    |                                                                                                    |
| Wi-Fi                                    |                                                                                             |                                                                                                    |                                                                                                    |
| IPC_AP_D2P5                              |                                                                                             | ۵ 🗢 🔒                                                                                                    |                                                                                                    |
| MY NETWORKS                              |                                                                                             |                                                                                                    |                                                                                                    |
| TP-link-D63f                             |                                                                                             | • 🗢 🕦                                                                                                    |                                                                                                    |
| IPC-CS2                                  |                                                                                             | a 🗢 🕕                                                                                                    |                                                                                                    |
| IPC-CS2_5G                               |                                                                                             | # ♥ ①                                                                                                    |                                                                                                    |
| essuna rete d                            | che inizia                                                                                  | con 'IPC_AP_'                                                                                                    |                                                                                                    |
| (                                        | Collegato                                                                                   |                                                                                                    |                                                                                                    |
|                                          | Cu<br>mpostazioni'<br>ratrie da 'IPC<br>5678'<br>IPC-AP.02P5<br>IPC-62.50<br>essuna rete do | Guida Wi-<br>ga la videocame<br>mpostazioni' - 'WI-Fi' -<br>trifre da 'IPC_AP_,'Pas<br>5678'<br>"W-Fi<br>"W-Fi<br>"W-Fi<br>"P_G2P_D2PS<br>"W-Fi<br>"P_G2P_D2PS<br>"P_G2P_D2PS<br>"P_G2PS<br>"P_G2P_D2PS<br>"P_G2PS<br>"P_G2P | Guida Wi-Fi   a La videocamera Wi-Fi   mostazioni - 'Wi-Fi' e connettiti alla tritre de iPC_AP_: Password predefinita   wwwwwwwwwwwwwwwwwwwwwwwwwwwwwwwwwwww |

| Impostazioni Wi-Fi               |         | Inse               | risci la                   | passw                       | ord pe                         | r "IPC_                    | AP_RG1                     | /N97N3                      | 5W7TX  | EWV11                       | 1 <b>1A</b> " |
|----------------------------------|---------|--------------------|----------------------------|-----------------------------|--------------------------------|----------------------------|----------------------------|-----------------------------|--------|-----------------------------|---------------|
|                                  |         | An                 | nulla                      | 1                           | nseri                          | isci la                    | a pas                      | swor                        | d      | Acc                         | edi           |
| Wi-Fi                            |         |                    |                            |                             |                                |                            |                            |                             |        |                             |               |
| V IPC-CS2                        | e 🕈 🚺   | Pa                 | sswo                       | rd                          | ••••                           | ••••                       | ••••                       |                             |        |                             |               |
| SCEGLI UNA RETE                  |         | Put<br>altr<br>cor | i acce<br>o iPho<br>inessi | dere a<br>ne, iPa<br>a ques | alla ret<br>ad o al<br>sta ret | e Wi-F<br>Mac c<br>e e sei | i avvic<br>juando<br>prese | inandi<br>i tuoi<br>nte tra | dispor | ne a u<br>sitivi s<br>atti. | n<br>ono      |
| ANSJER                           | ∎ ≈ 🕕   |                    |                            |                             |                                |                            |                            |                             |        |                             |               |
| chuangmi-hub-AFE3                | e 🕈 🚺   |                    |                            |                             |                                |                            |                            |                             |        |                             |               |
| DIRECT-VWLAPTOP-<br>I6OE88S6msVI | ه ج 🕕   |                    |                            |                             |                                |                            |                            |                             |        |                             |               |
| HUAWEI-2FLPFM                    | e 🕈 🚺   |                    |                            |                             |                                |                            |                            |                             |        |                             |               |
| IPC_AP_RGVN97N5W7TXEWV1<br>111A  | ∎ 奈 🕕   | 1                  | 2                          | 3                           | 4                              | 5                          | 6                          | 7                           | 8      | 9                           | 0             |
| IPC_TEST_5G                      | e 🕈 🚺   | -                  | 1                          | :                           | :                              | (                          | )                          | €                           | &      | @                           | "             |
| IPC-CS2_5G                       | e 🕈 🚺   |                    | ÷                          | ۲                           | ÷                              | ÷.                         | ÷                          | -                           | -      | 5                           | -             |
| IPC-LYQ_5G                       | a ≈ (ì) | #+=                |                            | •                           | - 1                            |                            | <u> </u>                   | !                           | Ļ      |                             | Ø             |
| ipc-wxn                          | e 🗢 🚺   | ABC                | •                          | €                           |                                | spa                        | azio                       |                             |        |                             |               |

Fai clic su "Connetti" quando viene visualizzata la pagina "Collega i dispositivi", quindi vai alla pagina "Anteprima dal vivo del dispositivo WiFi".

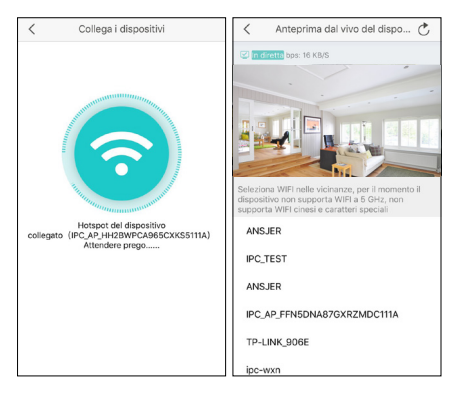

A: Se è necessario configurare il dispositivo con WiFi, selezionare WiFi e inserire la password WiFi per connettersi (selezionare il WiFi nelle vicinanze, al momento il dispositivo non supporta WiFi 5GHz, non supporta WiFi in cinese e caratteri speciali), quindi il dispositivo visualizza il Pagina "Aggiungere dispositivo". Dopo aver aggiunto correttamente, vai alla pagina "Dispositivo". È possibile eseguire operazioni correlate sul dispositivo.

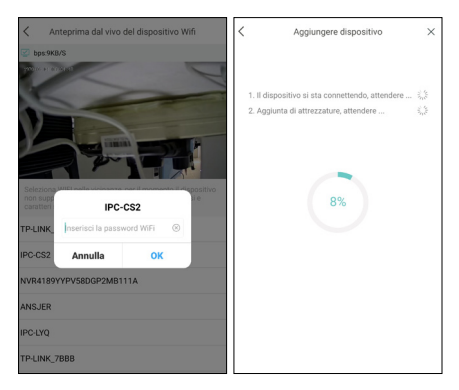

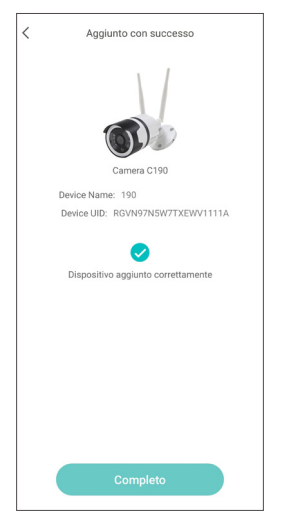

B: Per la modalità AP, fai clic sul simbolo di ritorno nell'angolo in alto a sinistra, quindi apparirà una finestra pop-up. Fai clic su "OK", quindi fai clic su "Strumenti AP" nell'interfaccia "Io", seleziona il dispositivo ed esegui le operazioni associate. Ci sono meno funzioni in questa pagina, è possibile eseguire operazioni funzionali associate nell'interfaccia di configurazione.

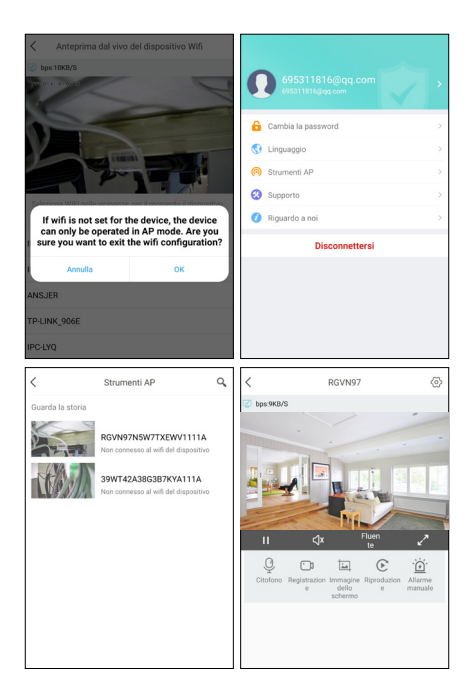

| <              | Am                           | bientazione                                 |            |
|----------------|------------------------------|---------------------------------------------|------------|
| s.             | RGVN97(RGVN<br>Nome del disp | 497N5W7TXEWV1111A)<br>ositivo, modello, ecc | In linea > |
| Moda           | lità specchio                | Chiudi sp                                   | ecchio >   |
| Moda<br>regist | lità di<br>razione           | Registrazione a temp                        | o pieno 🗦  |
| Allarn         | ne della fotoca              | mera                                        | Vicino >   |
| Impos          | stazioni orario              |                                             | >          |
| Moda           | lità esterna                 |                                             |            |
|                |                              |                                             |            |

### 5. Allarme della fotocamera

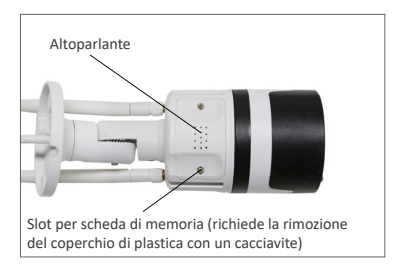

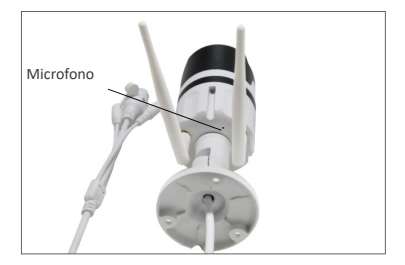

5.1 Dopo aver attivato la funzione di allarme manuale, il dispositivo emette "bibi" e la luce calda emette un lampo luminoso intenso per scacciare l'intruso. Allo stesso tempo, viene visualizzato un conto alla rovescia manuale di un minuto al centro della pagina del dispositivo.

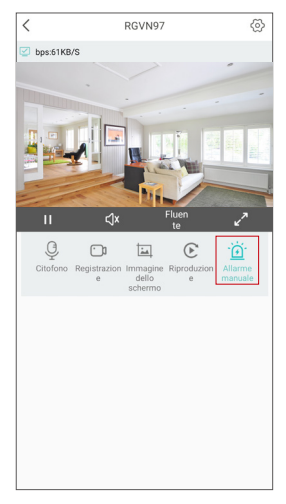

5.2 Dopo aver configurato la sessione "Allarme telecamera", verranno inviati gli allarmi collegati al rilevamento della forma umana (la forma umana verrà contrassegnata da una cornice rossa). Nella sessione "Messaggio", è possibile fare clic su "Rilevazione intelligente" o "Rilevazione movimento" per visualizzare l'elenco dei contenuti di allarme associati.

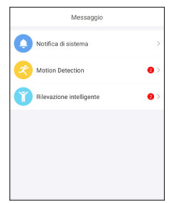

5.3 Fare clic su una delle registrazioni di allarme in base all'ora per accedere alla sessione "Dettagli messaggio".

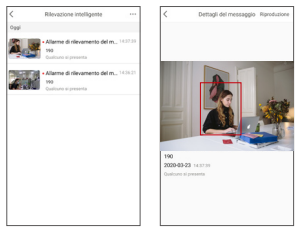

5.4 Fai clic su "Riproduzione" nell'angolo in alto a destra per accedere alla sessione di riproduzione per visualizzare il video in dettaglio.

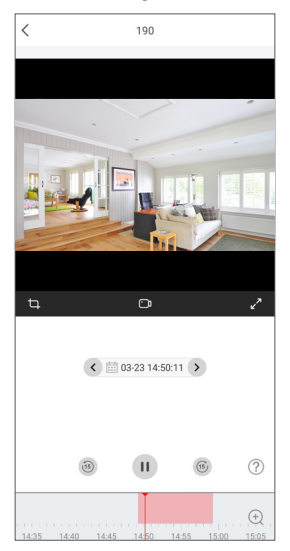

5.5 Nella sessione "Impostazioni", fare clic sul pulsante "Allarme telecamera" per definire i parametri associati per l'allarme telecamera.

La funzione "Allarme telecamera" può essere attivata e disattivata;

Fare clic su "Metodo di avvertimento" per definire diversi metodi di allarme; fare clic su "Tipo di allarme" per definire diversi tipi di allarme; La funzione "Luce modalità notte" può essere attivata e disattivata.

| < Ambientazione                                                      | <             | Allarme della fotocamera                                                                        |
|----------------------------------------------------------------------|---------------|-------------------------------------------------------------------------------------------------|
| 190(RGVN97N5W7TXEWV1111A)<br>Nome del dispositivo, modello, ecc In 1 | nea           | Allarme della fotocamera<br>La fotocamera rileva eventi, suono automatico e<br>allarme luminoso |
| Cambia password del dispositivo                                      | > 1           | Metodo di avvertimento Suono >                                                                  |
| Modalità specchio Chiudi specc                                       | sio > 1       | Night mode lightt                                                                               |
| Modalità di Registrazione a tempo pie<br>registrazione               | no >          | 3 Regolazione del volume                                                                        |
| Impostazioni avvisi                                                  | >             |                                                                                                 |
| Allarme della fotocamera Vic                                         | no >          |                                                                                                 |
| Impostazioni Wi-Fi                                                   | ->            |                                                                                                 |
| Impostazioni orario                                                  | >             |                                                                                                 |
| Notifica push avviso                                                 |               |                                                                                                 |
| Modalità esterna                                                     |               |                                                                                                 |
| Aggiornamento online                                                 | >             |                                                                                                 |
| Condividi il dispositivo                                             | $\rightarrow$ |                                                                                                 |
| Rimuovi il dispositivo                                               |               |                                                                                                 |
|                                                                      |               |                                                                                                 |

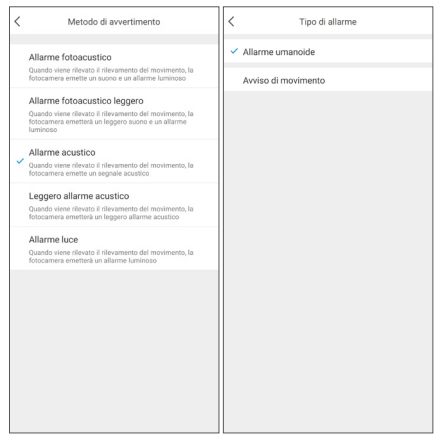

Nota: per risultati ottimali nella rilevazione umana, si consiglia di installare la telecamera con i seguenti requisiti:

L'altezza della telecamera installata è compresa tra 1,5 e 3 metri e la distanza di rilevamento effettiva è compresa tra 1 e 20 metri;

L'angolo di installazione è principalmente piatto e verso il basso; assicurarsi che l'area di sorveglianza abbia un'illuminazione stabile. Schema di installazione:

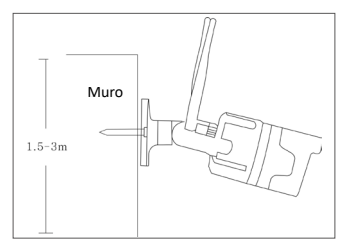

Aereo

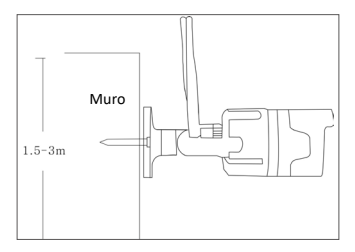

Giù

### 6. Visualizza su PC

Il client PC AVSS viene applicato all'anteprima DVR / NVR / XVR / IPC con visualizzazione in tempo reale, gestione dei dispositivi, riproduzione video remota e altre funzioni.

#### 6.1 Accedere

Installare il client PC, fai doppio clic sull'icona AVSS per accendere, seleziona la lingua e fai clic su Accedi. Nota: è possibile accedere con il nome utente e la password predefiniti o registrare un nuovo account. L'account registrato dall'app mobile può essere utilizzato anche qui.

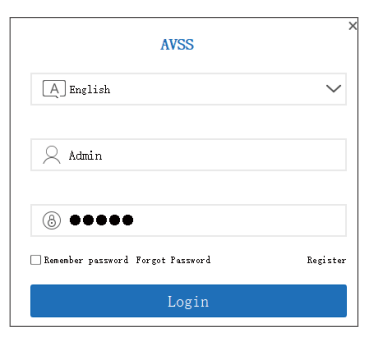

#### 6.2 Gestione dei Dispositivi

6.2.1 Fare clic su "Device Management" per creare un'area e inserire le informazioni sul dispositivo.

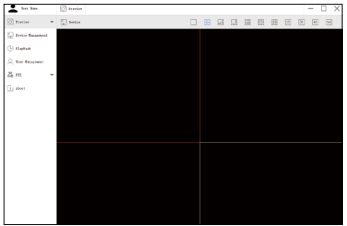

6.2.2 Aggiungere area(Add Area): nell'area vuota dell'elenco dei dispositivi(Device List)> fai clic con il pulsante destro del mouse> Aggiungi area(Add Area) ed inserire Il nome dell'area(Area Name).

Nota: Il nome dell'area viene utilizzato per denominare l'area monitorata.

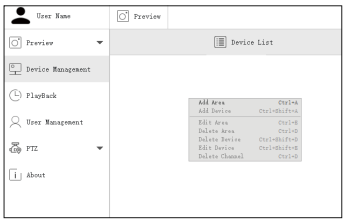

6.2.3 Aggiungere dispositivi(Add Device): Seleziona l'area corrispondente nell'Elenco dei Dispositivi> fai clic con il pulsante destro del mouse per aggiungere un dispositivo(Add Device)> esleziona Tipo del Dispositivo(Device Type)> inserisci Nome del Dispositivo(Device Name), Dispositivo ID(Device ID), Nome utente(User Name), Password del Dispositivo (Password) e Numero Canale(Channel)> fai clic su OK.

Nota: ① Il nome utente predefinito(User Name) è admin; ②Il numero di canale (Channel) della telecamera è "1".

| Trer Fam          | C Preview    |                     |      |
|-------------------|--------------|---------------------|------|
| Theries .         |              | E Perice List       |      |
| Device Ranapasent | (@)\$m       |                     |      |
| () rlaptack       |              |                     |      |
| Q Teer Ranapenent |              |                     |      |
| ā m               |              |                     |      |
| i sheat           |              |                     |      |
|                   | All Beries   |                     |      |
|                   | Roda:        | Device              |      |
|                   | Berice Type: | IFC .               |      |
|                   | Beries Buns: | 190                 |      |
|                   | Damica 201   | ARTHADRIL/TANETTITA |      |
|                   | Voor Rana    | abia                |      |
|                   | Parent       | *****               |      |
|                   | thunal       | 1                   |      |
|                   | Description: |                     |      |
|                   |              |                     |      |
|                   | Cunrel       | 2 euroh             | CK . |
|                   |              |                     |      |

#### 6.3 Prevedere

Cliccare "Preview"> Elenco dei Dispositivi(Device List)> seleziona il dispositivo corrispondente> fai clic con il pulsante destro del mouse> seleziona "Play ALL", "Stop All" nel menù per completare la visualizzazione dell'anter, rima del video e spegnere.

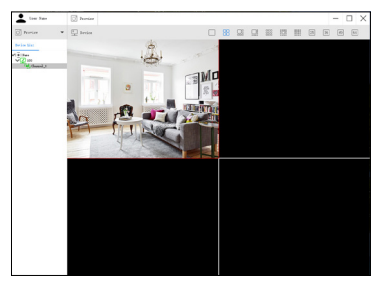

#### 6.4 Riproduzione

Clicca su "Playback"; selezionare il dispositivo, il numero del canale, la data e quindi fare clic su "Searching" per cercare le registrazioni. Fare doppio clic sul tempo di registrazione per impostare l'ora esatta e fare clic su "Start play".

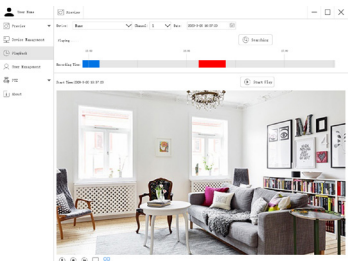

## 7. FAQs

Domanda: Perché non riesco ad aggiungere il dispositivo con la ricerca locale?

Risposta: assicurarsi che il dispositivo e il cellulare siano sulla stessa LAN; in caso contrario, inserire l'ID dispositivo manualmente.

Domanda: Perché il mio dispositivo non può connettsi alla rete? Risposta: Si prega di controllare -Il dispositivo è connesso a Internet? -Il router funziona correttamente? -Il server DHCP del router è acceso?

Domanda: Perché non riesco a trovare i file video? Risposta: Si prega di controllare Il disco fisso è rotto? Il periodo di ricerca è valido? Se l'ora del sistema dell'apparecchiatura è corretta